## 显控 HMI 与西门子 S7-200 的以太网通信

一、接好网线以及电源线等

- 二、设置触摸屏的 IP
- 1. 软件端设置
- 2. 功能按钮设置
- 3. 拨码开关设置

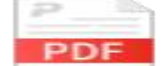

设置触摸屏IP.pdf

附注明:设置电脑 IP 地址

打开电脑的网络适配器,右键本地连接进入属性设置, 再选择 Internet 协议版本 4 (TCP/IPv4)属性,将地址改成 西门子 200 的 IP 地址,其中末位数字可以自己填写 (红圈 标注),示意图如下:

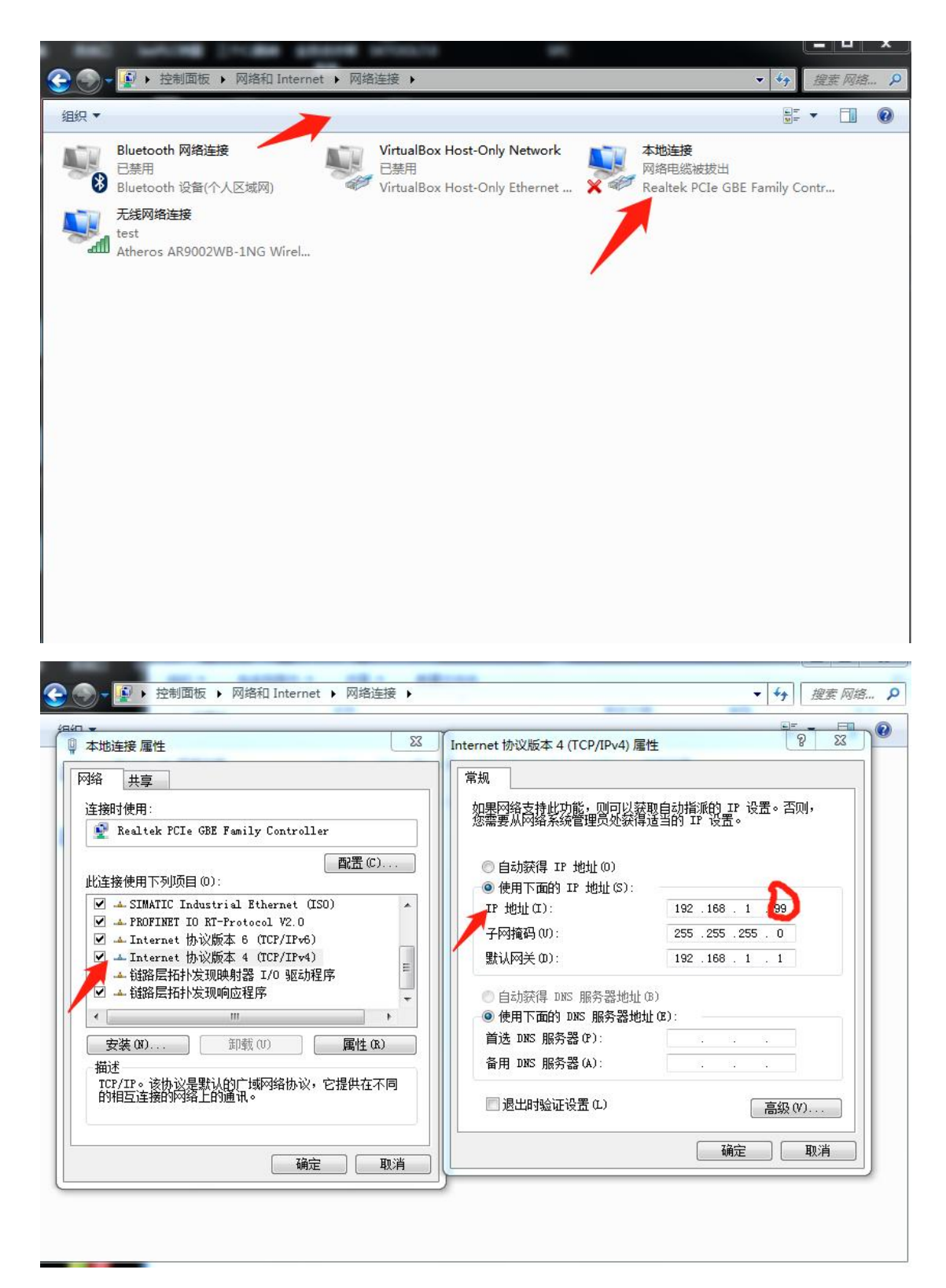

三、设置西门子 IP

打开西门子 200PLC 的上位软件(STEP 7-MicroWIN SMART),点击下载,先选择网络接口卡 (本地连接),再点

## 击查找 CPU。如果扫描到西门子 200 将会显示它的 IP 地址,

点击地址确定即可。

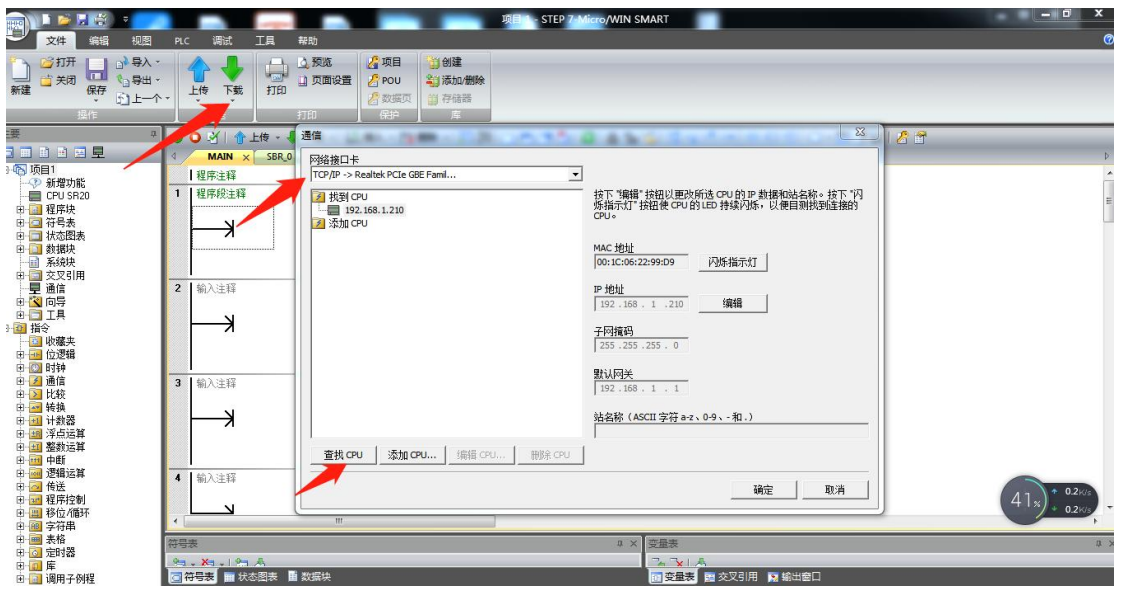

四 建立通信

1.打开软件,建立连接,选择对应的西门子协议

| 5、通讯口属  | 生?                                                                                        | ×   |
|---------|-------------------------------------------------------------------------------------------|-----|
| 一般 参数   |                                                                                           |     |
| 连接编号:   | 1                                                                                         |     |
|         | 连接1                                                                                       |     |
|         | 以太网口                                                                                      | ~ 0 |
| HMI 位置: | 本机 🖌 设置 COM口(主从模式)端口号:1                                                                   |     |
|         | SIEMENS(西门子) Simatic S7-1200(TCP/IP)<br>Simatic S7-1200(TCP/IP)<br>Simatic S7-200(TCP/IP) |     |
| 本       | Simatic S/-300(ICP/IP)   LOGO_ICP   IP:0000   000000                                      |     |
| 子師      | 对流码: 0 0 0 0                                                                              |     |
|         | 网关: 0 0 0                                                                                 |     |
| 1       |                                                                                           | 7.  |
|         | 确定取消                                                                                      |     |

2.选择参数,填写西门子的 IP 和端口号即可

| 连接设备IP           |     | 其他                 |
|------------------|-----|--------------------|
| IP地址: 0 0        | 0 0 | 触摸屏站号: 0 🔷         |
| •<br>端口号: 102    |     | PLC站号: 2           |
| 20. <del>-</del> |     | 通信时间: 5 🔷 (ms)     |
|                  |     | 超时时间1: 1000 🔷 (ms) |
|                  |     | 超时时间2:5 🔷 (ms)     |
|                  |     | 重试次数:3 🗸           |
|                  |     | 地址模式:标准模式 🗸        |
|                  |     | PLC连续地址间隔: 32 🗸    |
| 备用参数设定           |     |                    |
| 备用参数1:           | 0   | 备用参数3: 0           |
| 备用参数2:           | 0   | 备用参数4:0            |